ПРАКТИЧЕСКАЯ РЕАЛИЗАЦИЯ ШИФРОВАНИЯ НА БАЗЕ FIREBIRD ENCRYPTION PLUGIN FRAMEWORK C КЛИЕНТОМ НА DELPHI

Все о шифровании: встреча с пользователями Firebird

Сергей Никитин, IBSurgeon/IBase www.ibase.ru www.ib-aid.com

#### Регулярные встречи коммьюнити Firebird

- 2 марта 2017 года «Все о шифровании». Скачайте материалы
- 9 декабря 2016 года «Предварительный обзор Firebird 4 и Отказоустойчивые решения на Firebird». Скачать материалы
- Не хотите пропустить следующую встречу с коммьюнити? Подпишитесь на нашу рассылку (на любой странице www.ibase.ru, в окошке-слайдере справа).

() PLATINUM

# IBSurgeon/iBase

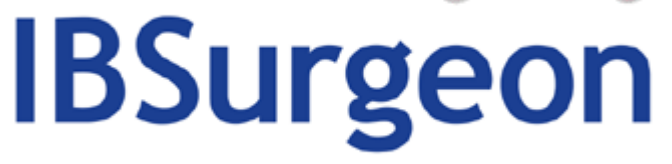

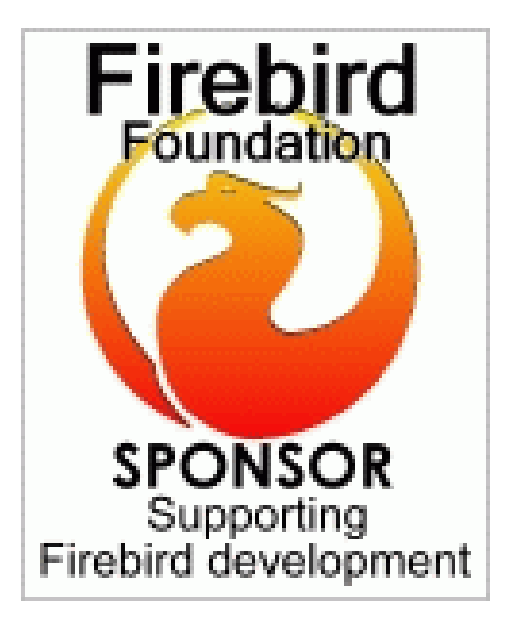

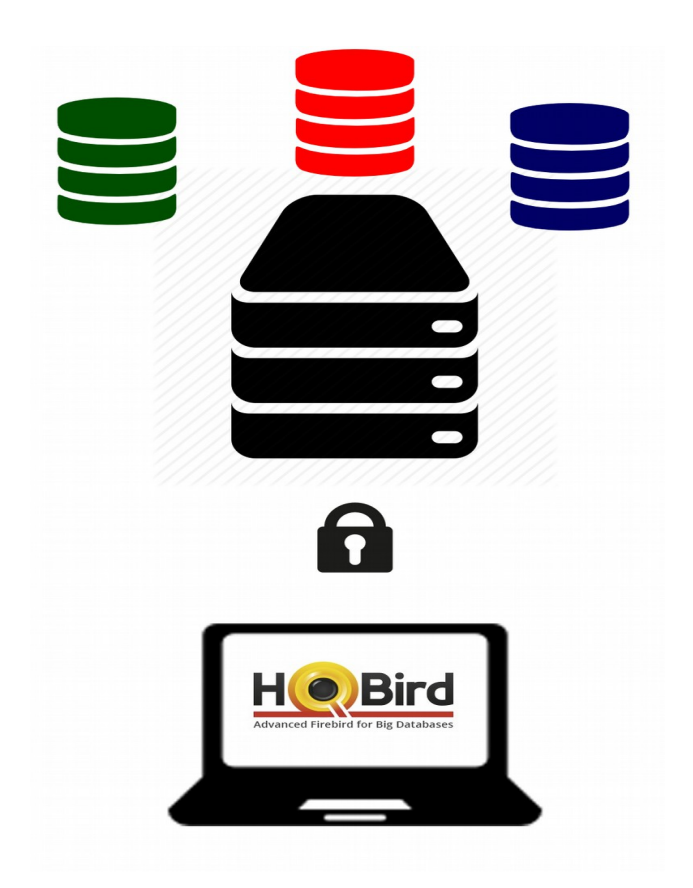

#### www.ib-aid.com

www.ibsurgeon.com

#### План – о чем будем говорить

1) Как зашифровать БД

2) Обычное соединение к БД (без шифрования)

- 3) Соединение с шифрованием
- 4) Реализация клиента на Дельфи
- 5) Обработка ошибок

### Как зашифровать БД

#### Шаг 1 – подготовка к шифрованию БД

Скачайте файлы плагина (или скомпилируйте)!

Выберите базу данных, которую шифруем (например, examples/empbuild/employee.fdb). Поместите базу в какой-нибудь каталог, например c:\db\employee.fdb

```
Создайте алиас в databases.conf с указанием плагина
crypt = c:\db\employee.fdb
{
KeyHolderPlugin = KeyHolder
}
```

Поместите следующие файлы в папку сервера plugins

- DbCrypt.dll
- KeyHolder.dll
- KeyHolder.conf этот файл содержит ключи, предназначенные только для тестирования.

Не предоставляйте KeyHolder.conf конечным пользователям, и не используйте его для вашего готового решения.

Поместите следующие файлы в корневую папку Firebird:

- libeay32.dll этот файл имеет разрядность 64бит, не смотря на то что содержит в своем наименовании число 32.
- ucrtbased.dll
- vcruntime140d.dll

Перезапустите Firebird

#### Шаг 2 – шифрование БД

Подсоединитесь к БД при помощи isql и зашифруйте ее:

isql localhost:crypt -user SYSDBA -pass masterkey SQL>alter database encrypt with dbcrypt key red;

С этого момента БД будет зашифрована (на самом деле шифрование может занять некоторое время, если БД имеет размер гигабайт и более) с использованием ключей, которые находятся в файле KeyHolder.conf.

#### Проверка статуса шифрования

Проверку статусы можно выполнить в isql командой show database или вызовом gstat -h <имя БД>

| Database "G:\DATABASES\ODS12\GR | EEN.FDB"                                       |
|---------------------------------|------------------------------------------------|
| Database header page informatio | n <b>:</b>                                     |
| Flags                           |                                                |
| Generation                      | 21                                             |
| System Change Number            |                                                |
| Page size                       | 8192                                           |
| ODŠ version                     | 12.0                                           |
| Oldest transaction              | 13                                             |
| Oldest active                   | 14                                             |
| Oldest snapshot                 | 14                                             |
| Next transaction                | 14                                             |
| Seguence number                 | 0                                              |
| Next attachment ID              | 12                                             |
| Implementation                  | HW=Intel/i386 little-endian OS=Windows CC=MSUC |
| Shadow count                    | U                                              |
| Page barrers                    |                                                |
| Hext header page                | 0                                              |
| Database dialect                | 3                                              |
| Creation date                   | Feb 22, 2017 13:51:56                          |
| Attributes                      | force write, encrypted, plugin DbCrypt         |
|                                 |                                                |
| Variable header data:           |                                                |
| Encoded option 5, lengt         | h 28                                           |
| Key hash: ExY2I3P               | E7Zu+LgH7266mbCT0Qm0=                          |
| Encryption key name:            | GREEN                                          |
| *END*                           |                                                |

# Шаг 3 – создаем клиентское приложение

 Что требуется при обычном соединени
 Подготовка к созданию клиента – убираем ключи с сервера
 Ито нало слодать в клиентском приложении для

3) Что надо сделать в клиентском приложении для реализации шифрования

#### Соединение с БД без шифрования

- Сервер, порт
- Алиас или путь к файлу базы данных
- Логин и пароль
- и т.д.

| Connection Pro                               | perties    |                              |                            |                  | X            |
|----------------------------------------------|------------|------------------------------|----------------------------|------------------|--------------|
| Server<br>C Local eng<br>Server<br>127.0.0.1 | ine 🍥 R    | emote se<br>Port (or<br>3050 | erver<br>nly for Firebird) | Network protocol | OK<br>Cancel |
| <u>A</u> lias name                           | bookkeeper |                              |                            | 🔻 📝 Save Alias   | Test         |
| <u>D</u> atabase                             |            |                              |                            |                  |              |
| Connection Pa                                | arameters  |                              |                            |                  |              |
| <u>U</u> ser name                            | SYSDBA     | Ic_ctype=WIN1251             |                            |                  |              |
| <u>P</u> assword                             | 123456     |                              | password=123456            |                  |              |
| Rol <u>e</u>                                 |            |                              |                            |                  |              |
| C <u>h</u> arSet                             | WIN1251    | -                            |                            |                  |              |
| S <u>Q</u> L Dialect                         | 3          | •                            | 🔲 Use login prom           | pt               |              |
| Client Library                               | gds32.dll  |                              |                            |                  |              |

# Задание параметров соединения к БД без шифрования

• Код может выглядеть так:

```
FDConnection1:=TFDConnection.Create(ParentObj);
\mathbf{try}
 FDConnection1.LoginPrompt := False;
 FDConnection1.DriverName := 'FB':
 FDConnection1.Params.Clear:
 FDConnection1.Params.Add('DriverID=FB');
 if FDCP.GetFullServerName <>'' then begin
    //this must be like: 'Server=127.0.0.1/3050:crypt'
    FDConnection1.Params.Add('Server='+FDCP.GetFullServerName);
    FDConnection1.Params.Add('Protocol=TCPIP');
  end:
  FDConnection1.Params.Add('Database='+FDCP.DBFileName);
  FDConnection1.Params.Add('User Name='+FDCP.UserName);
  FDConnection1.Params.Add('Password='+FDCP.Password);
 FDConnection1.Params.Add('RoleName='+FDCP.RoleName);
 FDConnection1.Params.Add('CharacterSet='+FDCP.Charset);
  FDConnection1.Params.Add('SQLDialect='+FDCP.Charset);
  FDConnection1.Params.Add('ExtendedMetadata=False');
```

#### Подготовка к созданию клиента

- Переносим нужные ключи из keyholder.conf в код приложения
- Удаляем keyholder.conf с сервера
  - Подключение плагина шифрования, файла ключей keyholder.conf, или удаление keyholder.conf требует перезапуска Firebird

После удаления keyholder.conf ни одно приложение без передачи ключа шифрования не сможет подключиться к БД

# Что надо сделать в клиенте для реализации шифрования

- 1) Инициализация внутренних структур списка ключей
- 2) Инициализация взаимодействия с сервером BeforeConnect
- 3) Коннект и выполнение основного функционала приложения

## Пример на Delphi

- В примере храним пароли в виде массива байт const keyYourName: array [0..31] of byte = (\$00,\$01,\$02,\$03,\$04 ...
- Структура для хранения паролей (с поддержкой соединения с несколькими зашифрованными БД с разными ключами) **type**

```
TCryptKeyValue = array [0..31] of byte;
PCryptKeyValue = ^TCryptKeyValue;
```

```
TDBCryptKey = record
Name :AnsiString;
pValue :PCryptKeyValue;
end;
```

TCryptKeysArray = array of TDBCryptKey;

# Необходимо импортировать следующие функции из DLL плагина

function
fbcrypt\_init(pszClientPathName:Pointer):integer;
cdecl; external 'fbcrypt.dll';

function

fbcrypt\_key(pszKeyName:Pointer;pKeyValue:Pointer
; iKeyLength:Cardinal):integer; cdecl; external
'fbcrypt.dll';

function
fbcrypt\_callback(provider:Pointer):integer;
cdecl; external 'fbcrypt.dll';

#### Класс-помощник

```
TCryptHelper = class
public
    constructor Create(const AClientLibrary :AnsiString);
    destructor Destroy();override;
    procedure GrantAccess(DBKeysArray:TCryptKeysArray;
const AClientLibrary :AnsiString='');
end;
```

• Все изменения объединены в модуль: uCryptHelper.pas

#### Использование в коде

В удобном вам месте создаём экземпляр хелпера и набор ключей

```
type
  TfmMain = class(TForm)
   btExecuteQuery: TButton;
    edSelectToTest: TEdit:
    btConnect: TButton:
    edServerAndDB: TEdit:
    lvResult: TListView:
    procedure btExecuteQueryClick(Sender: TObject);
    procedure FormCreate(Sender: TObject);
   procedure FormDestroy(Sender: TObject);
    procedure FDConnection1BeforeConnect(Sender: TObject);
    procedure btConnectClick(Sender: TObject);
  private
    CH
                        :TCryptHelper;
    KeysArray
                        :TCryptKeysArray;
   FDCP
                        :TDBConParamRec;
    MRUDBList: TStrings;
 public
  end:
```

### Использование в коде - 2

- Инициируем объект указывая путь к используемой клиентской библиотеке (если необходимо) CH:=TCryptHelper.Create(FDCP.LibraryName);
- В коде, до установки коннекта к серверу, инициализируем механизм шифрования, при желании уточняя путь к клиентской библиотеке:

```
procedure TfmMain.FDConnection1BeforeConnect(Sender: TObject);
begin
SetLength(KeysArray, 3);
KeysArray[0].Name:='Red';
KeysArray[0].pValue := @keyRed;
KeysArray[1].Name:='Green';
KeysArray[1].pValue := @keyGreen;
KeysArray[2].Name:='Blue';
KeysArray[2].pValue := @keyBlue;
CH.GrantAccess(KeysArray, FDCP.LibraryName);
end;
```

#### Использование в коде-3

#### • Варианты — на уровне компонента/на уровне кода

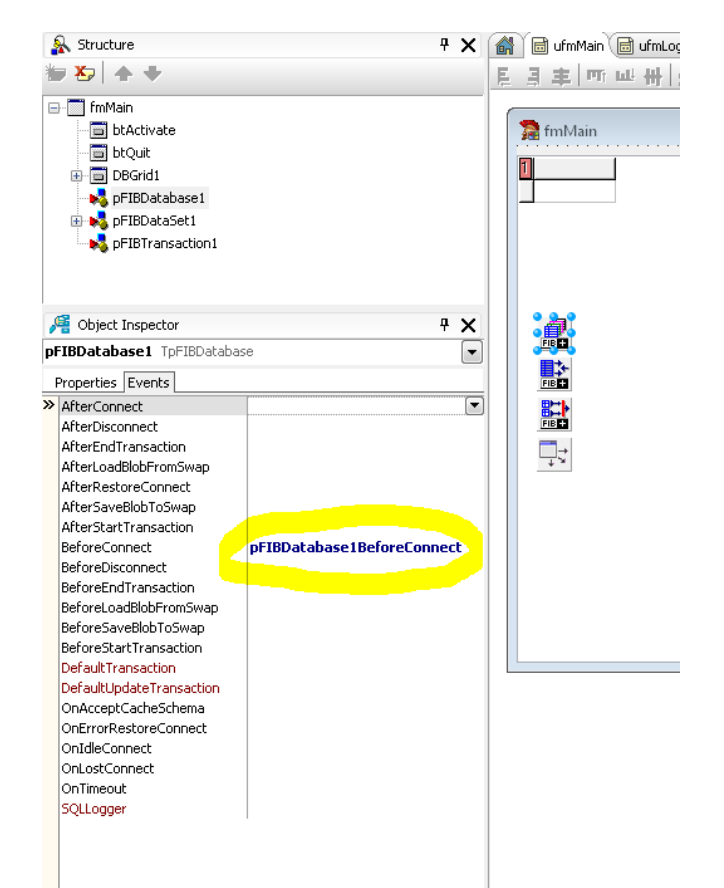

FDConnection1.Params.Add('Database='+FDCP.DBFileName); FDConnection1.Params.Add('User\_Name='+FDCP.UserName); FDConnection1.Params.Add('Password='+FDCP.Password); FDConnection1.Params.Add('RoleName='+FDCP.RoleName); FDConnection1.Params.Add('CharacterSet='+FDCP.Charset); FDConnection1.Params.Add('SQLDialect='+FDCP.Charset); FDConnection1.Params.Add('ExtendedMetadata=False'); FDConnection1.UpdateOptions.LockWait := False; FDConnection1.ResourceOptions.AutoConnect:=true; FDConnection1.ResourceOptions.AutoReconnect:=true;

FDConnection1.BeforeConnect:=FDConnection1BeforeConnect;

```
FDTransaction1 := TFDTransaction.Create(ParentObj);
try
```

```
FDTransaction1.Connection := FDConnection1;
FDTransaction1.Options.Isolation := xiReadCommitted;
FDTransaction1.Options.ReadOnly := true;
FDTransaction1.Options.Params.Clear;
FDTransaction1.Options.Params.Add('read');
FDTransaction1.Options.Params.Add('read_committed');
FDTransaction1.Options.Params.Add('rec_version');
FDTransaction1.Options.Params.Add('nowait');
```

FDConnection1.Open();

## Проверяем работоспособность

| Iocalhost/80  | 50:crypt                |                |        |          |
|---------------|-------------------------|----------------|--------|----------|
| RDB\$FIELD_ID | RDB\$RELATION_NAME      | RDB\$SECURIT\R |        | Activate |
| ▶ 4           | RDB\$PAGES              | SQL\$364       | (Blob) |          |
| 5             | RDB\$DATABASE           | SQL\$365       | (Blob) |          |
|               | RDB\$FIELDS             | SQL\$366       | (BLOB) |          |
| 4             | RDB\$INDEX_SEGMENTS     | SQL\$367       | (BLOB) |          |
| 13            | RDB\$INDICES            | SQL\$368       | (BLOB) |          |
| 21            | RDB\$RELATION_FIELDS    | SQL\$369       | (BLOB) |          |
| 17            | RDB\$RELATIONS          | SQL\$370       | (Blob) |          |
| 6             | RDB\$VIEW_RELATIONS     | SQL\$371       | (Blob) |          |
| 3             | RDB\$FORMATS            | SQL\$372       | (Blob) |          |
| 3             | RDB\$SECURITY_CLASSES   | SQL\$373       | (Blob) |          |
| 6             | RDB\$FILES              | SQL\$374       | (Blob) |          |
| 5             | RDB\$TYPES              | SQL\$375       | (Blob) |          |
| 14            | RDB\$TRIGGERS           | SQL\$376       | (BLOB) |          |
| 6             | RDB\$DEPENDENCIES       | SQL\$377       | (Blob) |          |
| 20            | RDB\$FUNCTIONS          | SQL\$378       | (Blob) |          |
| 22            | RDB\$FUNCTION_ARGUMENTS | SQL\$379       | (Blob) |          |
| 9             | RDB\$FILTERS            | SQL\$380       | (Blob) |          |
| 3             | RDB\$TRIGGER_MESSAGES   | SQL\$381       | (Blob) |          |
| 8             | RDB\$USER_PRIVILEGES    | SQL\$382       | (BLOB) |          |
| 4             | RDB\$TRANSACTIONS       | SQL\$383       | (Blob) | •        |
| •             |                         |                | Þ      | Quit     |

## Обработка ошибок

• Сервер выдает следующие ошибки

- неверный ключ
   Invalid crypt key RED
- ключ не найден
   Key not set

# Пример обработчика ошибок на клиенте

• Уровень инициализации клиента

```
if AClientLibrary<>'' then begin //Update ClientLibrary path if it needed
  ClientLibrary:=AClientLibrary;
 end:
 if Length(DBKeysArray)=0 then begin
   raise Exception.Create('At least one key must be present in DBKeysArray!'); J
 end.
 if (fbcrypt init(PAnsiChar(ClientLibrary)) < 0) then begin
  raise Exception.Create('fbcrypt init failed'); f
 end:
 for f:=0 to Length(DBKeysArray)-1 do begin
  raise Exception.Create('fbcrypt key failed'); f
  end :
 end:
 {$IFDEF FBPROV}
 if (fbcrypt callback(prov) < 0) then begin
 {$ELSE}
 if (fbcrypt callback(nil) < 0) then begin
 { $ENDIF }
  end:
end:
```

### На чем тестировали

- Non UNICODE Delphi 2007
- UNICODE Delphi XE8, XE10
- Компоненты
  - FireDAC
  - FIBPlus

# Firebird Encryption Plugin Framework

Откуда берутся файлы плагина из рассмотренного примера?

• Firebird Encryption Plugin Framework – набор исходных кодов для создания собственной версии плагина

DBCrypt – серверная часть плагина FBCrypt – клиентская часть (обертка для функций обмена ключами)

### Framework – немного деталей

- Среда разработки Visual Studio / gcc / etc +
- Нужны исходники Firebird
- Добавляем исходники плагина шифрования
- Получаем файлы lib/obj/dll (dll-для windows Delphi)
- Необходимый набор функций (для приложения):

```
extern "C" int fbcrypt_init(const char* clientPathName);
```

extern "C" int fbcrypt\_callback(void\* provider);

#### Зависимости

- OpenSSL (для Windows libeay32.dll dynamic или static)
- MS Runtime [debug]: msvc\*.dll, vcruntime\*.dll
- Файлы

fbclient.dll – обычный (из дистрибутива) fbcrypt.dll – обертка функций обмена ключами с cepвepoм libeay32.dll - openssl vcruntime140.dll firebird.conf (при необходимости)

### Краткая шпаргалка по шифрованию

- Определить/создать свои пароли для кодирования и декодирования БД
- Зашифровать базу данных.

Для этого надо разместить созданные пароли в файле keyholder.conf на сервере и используя isql, подключиться к нешифрованной базе, выполнить

alter database encrypt with "DbCrypt" key MyStrongest;

- Внести в код клиентского приложения заданные ключи, удалить keyholder.conf с сервера, для блокировки неавторизованного доступа (без явной передачи паролей, т.е. включая gbak, isql и т.д.)
- Модифицировать код, добавив инициализацию помощника (TCryptHelper), перед установкой коннекта
- Пересобрать приложение с новым кодом

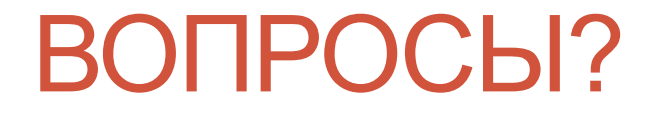

support@ibase.ru

Инструкция и пример (с исходниками клиентского приложения):

http://www.ibase.ru/download-demo-firebird-encryption-plugin